## Kierunek: **ETI** Przedmiot: P**rogramowanie w środowisku RAD - Delphi** Rok **III** Semestr 5

## Ćwiczenie 4 - Edytowanie plików tekstowych

- 1. Uruchom Windows, a następnie Delphi.
- 2. Opracuj aplikację realizującą edycję pliku tekstowego. Wygląd okienka aplikacji w fazie projektowania przedstawiono poniżej:

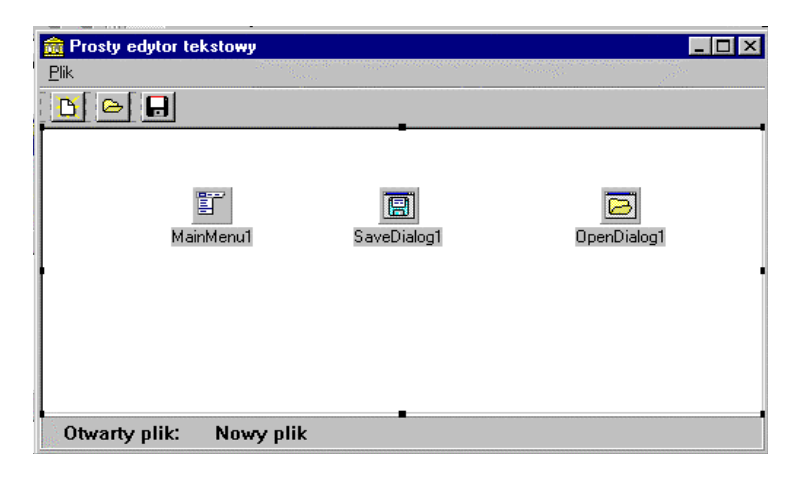

## WYKONANIE:

• Zredaguj menu programu wykorzystując edytor menu (**Menu Designer**). Poniżej przedstawiono okienko edytora menu po zdefiniowaniu opcji:

| 🞢 Form1.Ma           | ainMenu1 |  |
|----------------------|----------|--|
| <u>Plik</u>          |          |  |
| <u>N</u> owy         | Ctrl+N   |  |
| <u>O</u> twórz       | Ctrl+O   |  |
| Zapisz               | Ctrl+Z   |  |
| Z <u>a</u> pisz jako |          |  |
|                      |          |  |
| <u>K</u> oniec       | ć.       |  |
|                      |          |  |
|                      |          |  |
|                      |          |  |
|                      |          |  |

- Dołącz komponenty:
  - Memo z palety Standard,
  - **OpenDialog** i **SaveDialog** z palety **Dialogs**.
- Ustaw początkową wartość właściwości Lines komponentu Memo korzystając z okienka String List Editor na '' (Łańcuch pusty).

• Dołącz metodę obsługującą opcję menu **Otwórz**. Proponowana zawartość procedury:

```
procedure TForm1.Otworz1Click(Sender: TObject);
begin
if OpenDialog1.Execute then
    begin
    Memo1.Lines.LoadfromFile(OpenDialog1.FileName);
    SaveDialog1.Filename := OpenDialog1.FileName;
{ Label2.Caption := OpenDialog1.FileName;}
    end;
end;
```

UWAGA 1: Wywoływana w procedurze metoda (funkcja o wyniku *Boolean*) **Execute** wyświetla okienko dialogowe pozwalające użytkownikowi na wybranie otwieranego pliku. Potwierdzenie wybranej nazwy pliku klawiszem **OK** spowoduje zakończenie funkcji **Execute** z wartością *True*. Jednocześnie właściwość **FileName** komponentu **OpenDialog** uzyskuje wartość równą nazwie pliku.

UWAGA 2: Stosowany w przykładzie komponent **Memo** przechowuje swoją zawartość tekstową we właściwości **Lines** typu *TString*. Każda wartość typu *TString* posiada m. in. właściwości:

**Strings** - tablica, której elementy zawierają kolejne wiersze tekstu (numeracja od 0), **Count** - liczba elementów (wierszy tekstu),

oraz metody:

| procedure LoadFromFile(Const FileName: String)        | ); - ładowanie zawartości pliku o |
|-------------------------------------------------------|-----------------------------------|
|                                                       | nazwie <i>FileName</i>            |
| procedure <b>SaveToFile</b> (Const FileName: String); | - zapis zawartości Lines do pliku |
|                                                       | FileName                          |

Kolejne wiersze tekstu zapisanego we właściwości **Lines** dostępne są także jako *Lines*[1], *Lines*[2] itd.

Dołącz metodę obsługującą opcję menu Zapisz jako. Procedura powinna zawierać wyświetlenie okienka dialogowego dla wyboru zmienianej nazwy pliku (metoda Execute komponentu SaveDialog) oraz zapis do pliku treści wyedytowanych w komponencie Memo (metoda SaveToFile komponentu Memo).

Przykładowa zawartość metody:

procedure TForm1.Zapiszjako1Click(Sender: TObject); begin if SaveDialog1.Execute then begin Memo1.Lines.SaveToFile(SaveDialog1.Filename); OpenDialog1.Filename := SaveDialog1.FileName; { Label2.Caption := SaveDialog1.FileName; } end; end;

- Ustal dla komponentów *OpenDialog1* i *SaveDialog1* wartość właściwości *DefaultExt* równej *txt* oraz właściwości *Filter* jako listy zawierającej filtry: *Pliki tekstowe* (\*.*tx*t) i *Wszystkie pliki* (\*.\*).
- Dołącz metodę obsługującą opcję menu Zapisz. Procedura powinna zawierać jedynie wywołanie metody zapisującej do pliku treść wpisaną w komponencie Memo lub, gdy żaden plik nie jest jeszcze otwarty (nie ustalono nazwy wpisywanej we właściwości FileName komponentu SaveDialog) wywołanie metody odpowiedzialnej za obsługę odpowiedniego okienka dialogowego.

Dołącz metodę obsługującą opcję menu Nowy.

- Dołącz pasek stanu. W panelu rozmieszczonym na dole ekranu wyświetlaj nazwę edytowanego pliku. W przypadku edycji nowego pliku wyświetlaj napis: Nowy plik.
- Dołącz pasek narzędziowy. Rozmieść na komponencie Panel komponenty SpeedButton wyposażając je w odpowiednie obrazki ikonek (właściwość Glyph). Odpowiednie pliki bitmapowe można znaleźć w zasobach Delphi przeszukując katalogi zgodnie z bieżącą instalacją pakietu. Podłącz do zdarzeń OnClick przycisków odpowiednie metody obsługi. Pasek narzędziowy możesz także zorganizować wykorzystując komponenty *ToolBar* i *ImageList*
- Przetestuj działanie programu.

## ZADANIE DOMOWE

Opracuj aplikację realizującą wyświetlanie wykresu słupkowego. Program powinien umożliwiać edycję i zapis pliku tekstowego oraz wyświetlanie w okienku graficznym prostokątnych słupków o wysokości wyznaczanej wartościami liczbowymi zapisanymi w pliku i wyświetlanymi w komponencie Memo.

Proponowaną postać ekranu przedstawia poniższy rysunek:

| 🔏 Obsługa pliku i wykreślanie wykresu 📃 🗖 🔀               |                 |  |  |
|-----------------------------------------------------------|-----------------|--|--|
| Plik Rysuj                                                |                 |  |  |
| Wysokości słupków                                         | Wykres słupkowy |  |  |
| 23<br>37<br>68<br>89<br>53<br>70<br>101<br>83<br>72<br>52 |                 |  |  |
| Otwarty plik: Nowy plik                                   |                 |  |  |

Wykonanie zadania:

• Skopiuj do nowego foldera projekt edytora opracowany w ćwiczeniu, a następnie dostosuj i uzupełnij wygląd formatki.

- Dołącz komponent Image z palety Additional,
- Dołącz metodę obsługującą zdarzenie **OnCreate** komponentu **Form**. W metodzie ustal kolor tła komponentu **Image** oraz narysuj ramkę wokół komponentu,

UWAGA: Każdy komponent typu TImage posiada m.in. właściwości:

- Width szerokość komponentu,
- Height wysokość komponentu,
- **Canvas** zawartość komponentu. Właściwość typu obiektowego **TCanvas** grupująca właściwości m.in.:
  - **Brush** właściwość typu obiektowego **TBrush** grupująca cechy tła komponentu m.in. cechę **Color**,
  - **Pen** właściwość typu obiektowego **TPen** grupująca cechy linii kreślonych na komponencie,

oraz metody m.in.:

- procedure MoveTo(X, Y: Integer); umieszczenie kursora graficznego w punkcie X, Y
   procedure LineTo(X, Y: Integer); wykreślenie linii do punktu X, Y.
- Dołącz metodę obsługującą opcję menu **Rysuj**. Proponowana zawartość procedury:

```
procedure TForm1.Rysuj1Click(Sender: TObject);
var i, krok, wysokosc, kod: integer;
begin
if Memo1.Lines.Count>0 then
  begin
  krok:=(Image1.Width-10) div Memo1.Lines.Count;
  for i:=1 to Memo1.Lines.Count do
    begin
    val(Memo1.Lines[i-1], wysokosc, kod);
    if kod=0 then
      begin
       Image1.Canvas.MoveTo(i*krok-3, Image1.Height);
       Image1.Canvas.LineTo(i*krok-3, Image1.Height - wysokosc);
      Image1.Canvas.LineTo(i*krok+4, Image1.Height - wysokosc);
      Image1.Canvas.LineTo(i*krok+4, Image1.Height);
      end:
    end:
  end:
end:
```

• Uzupełnij program i przetestuj jego działanie. Uzupełnij listwę narzędziową o przyciski rysowania i kasowania wykresu oraz przycisk rysujący linię łączącą wierzchołki słupków.